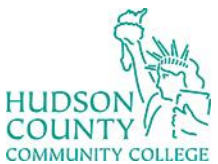

Information Technology Services

Support Phone: (201) 360-4310 Set Website: https://www.hccc.edu/administration/its/index.html

Support Email: <u>itshelp@hccc.edu</u> I Twitter: @HCCC\_ITS

## **Login with VDI**

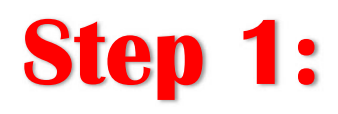

Open your browser and go to <u>https://remote.hccc.edu</u>

Sign in using your HCCC credentials.

Do not use @hccc.edu or @live.hccc.edu in the username field.

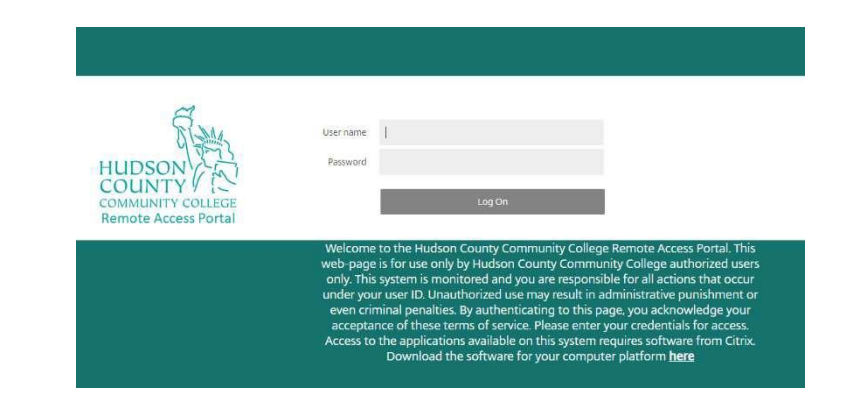

## Step 2:

Click on Desktops.

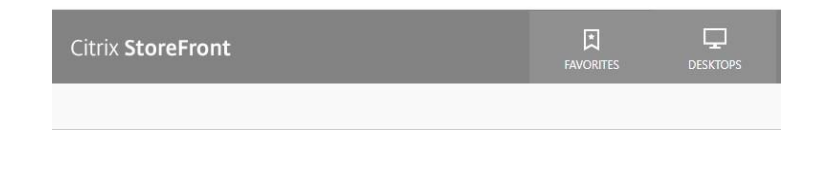

## Step 3:

Click on Windows 10 General to open.

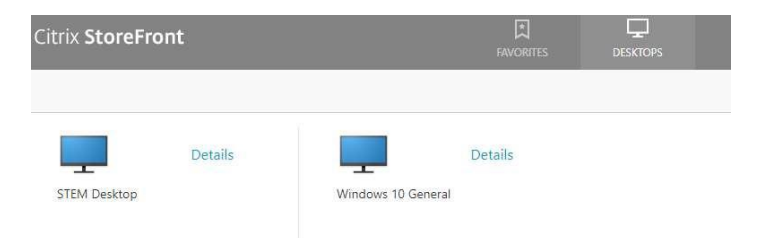

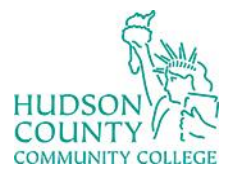

## Information Technology Services

Support Phone: (201) 360-4310 S Website: https://www.hccc.edu/administration/its/index.html

Support Email: <u>itshelp@hccc.edu</u> I Twitter: @HCCC\_ITS

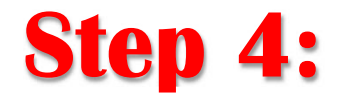

You will be connecting to a desktop.

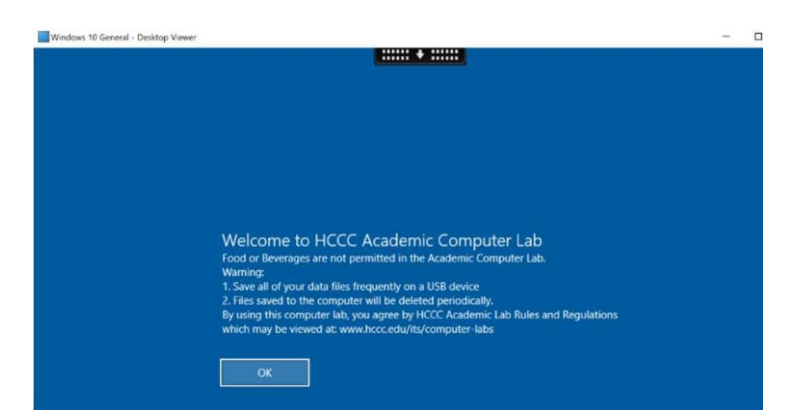